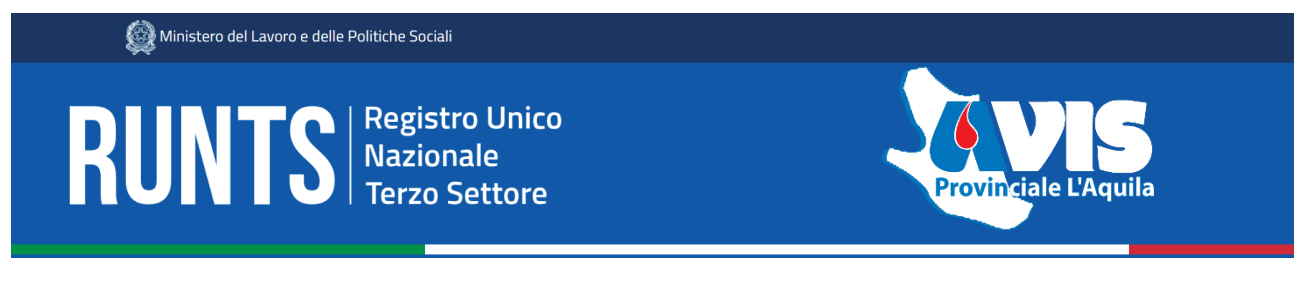

# ACCREDITAMENTO 5x1000

Ciao a tutti,

in riferimento alla pratica di **ACCREDITAMENTO 5x1000** di RUNTS, abbiamo preparato questa guida con tutti i riferimenti delle voci passo passo.

Il primo step è avere i seguenti file a disposizione:

- SPID del Presidente
- Firma Digitale del Presidente
- IBAN dell'Associazione

Ora possiamo entrare in RUNTS **runts.lavoro.gov.it** con lo SPID, accediamo alla HOME e clicchiamo su **RICHIEDI** 

|              | Ministero del Lavoro e delle Politic                                                                                                    | che Sociali                                                                                                    |                                                                                                    |                            |                                       |                  |                                                       |                                          |
|--------------|----------------------------------------------------------------------------------------------------|----------------------------------------------------------------------------------------------------|----------------------------------------------------------------------------------------------------|----------------------------|---------------------------------------|------------------|-------------------------------------------------------|------------------------------------------|
| RUNTS        | Registro Unico<br>Nazionale<br>Terzo Settore                                                                                                    |                                                                                                    |                                                                                                    |                            | 8                                     |                  |                                                       | Aiu                                      |
| Harry        | Benvenuto                                                                                                    |                                                                                                    |                                                                                                    |                            |                                       |                  |                                                       |                                          |
| Ficthied     | Il portale dedicato di presentazione<br>dedicate.<br>Attraverso il portale potrai iscrivere<br>Al centro della pagina trovi le pratic<br>Inoltre, nel menù a sinistra, ci sono<br>Buon lavoro! | e delle richieste all'ufficio del F<br>e un nuovo ente, richiedere m<br>the che hai già inviato o quelle<br>le principali funzionalità per u | RUNTS è predisposto per forn<br>odifiche, depositare atti e bila<br>e ancora in bozza.<br>utilizzare la piattaforma. | re visibilità imme<br>nci. | adiata degli strumenti e delle f      | unzionalità a te | Consulta la list<br>sul portale publ<br>Lista Enti pr | a degli enti<br>blico RUNTS<br>ubblicati |
| <br>Messaggi |                                                                                                    |                                                                                                    |                                                                                                    |                            |                                       | Inserisci ente   |                                                       | Q                                        |
| Feedback     |                                                                                                    |                                                                                                    | PRATICHE INVIAT                                                                                                    |                            |                                       |                  |                                                       | BOZZE                                    |
|              | Ente                                                                                                    | Stato                                                                                                    | Data                                                                                                    |                            | Ente                                  | Codice fiscale   | Data                                                  |                                          |
|              | PROVA FORMAZIONE 27<br>OTTOBRE                                                                                                    | Pratica trasmessa                                                                                                    | 26/04/2022                                                                                                    |                            | ASSOCIAZIONE<br>FORMAZIONE E-LEARNING | 13124238470      | 15/11/2022                                            |                                          |
|              | PROVA FORMAZIONE 27<br>OTTOBRE                                                                                                    | Pratica trasmessa                                                                                                    | 26/04/2022                                                                                                    |                            | ASSOCIAZIONE<br>FORMAZIONE E-LEARNING | 13124238470      | 03/11/2022                                            |                                          |
|              |                                                                                                    | Evasione iscrizione pratica                                                                                                    | 09/12/2021                                                                                                    |                            | ASSOCIAZIONE                          | 13124238470      | 03/11/2022                                            |                                          |

Ora cliccare su CINQUE PER MILLE ed inserire il CODICE FISCALE dell'AVIS:

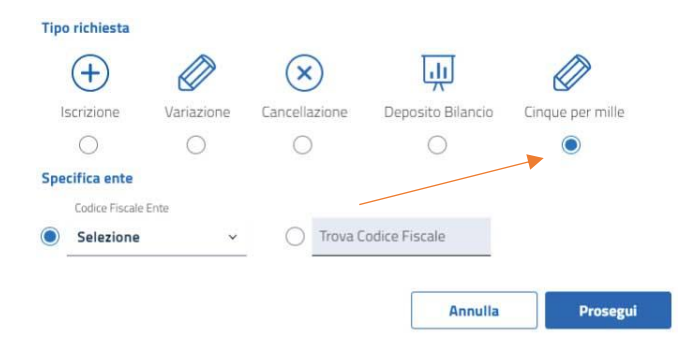

### **1 DICHIARANTE**

Nella prima parte della scheda, i dati del **DICHIARANTE (Presidente)** sono già inseriti, c'è solo da scegliere **IN QUALITA' DI**, in questo caso inseriamo "SOGGETTO LEGITTIMATO AL DEPOSITO"

| Dichiarante     |                |                               |
|-----------------|----------------|-------------------------------|
| Nome*           | Cognome*       | In qualità di*                |
|                 |                | Soggetto legittimato per l'ag |
| Codice fiscale* | Indirizzo PEC* |                               |
|                 |                | Telefono                      |

#### Ora cliccare su MODIFICA nel riquadro del CINQUE PER MILLE

| Cinque per mille              |       | Modifica 🖉           | Ripristina 🕑 |  |
|-------------------------------|-------|----------------------|--------------|--|
| Cinque per mille              |       |                      |              |  |
| Accreditamento del 5/1000: NO | Iban: | Provincia Tesoreria: |              |  |

La scheda ora cambia colore e c'è la possibilità di modificarla. Per prima cosa si mette la spunta su ACCREDITAMENTO DEL 5/1000

| Cinque per l                       | mille                               |     | Salva 😡            | Annulla 🛞 | ^ |
|------------------------------------|-------------------------------------|-----|--------------------|-----------|---|
| Modifica Cingue p                  | er mile<br>Iban*<br>ento del 5/1000 | Pro | ovincia Tesoreria* |           |   |
| Ora si inserisce l' <b>IBAN</b> de | ell'AVIS                            |     |                    |           |   |
| Cinque per t                       | mille                               |     | Salva (e)          | Annulla 🛞 | ^ |
| Modifica Cinque p                  | er mile                             |     |                    |           |   |
| C Accreditam                       | ento del 5/1000                     | Pro | ovincia Tesoreria* |           |   |
| Ed ora su <b>SALVA</b>             |                                     |     |                    |           |   |
| Cinque per l                       | mille                               |     | Salva 😡            | Annulla 🛞 | ^ |
| Modifica Cinque p                  | er mile                             |     |                    |           |   |
| C Accreditam                       | ento del 5/1000                     | Pro | ovincia Tesoreria* |           |   |

La pratica è completa e si può cliccare su **AVANTI** per passare allo step successivo.

## 2 INVIA

In questa sezione è presente il riepilogo dei dati completi e modificati.

Nel riquadro MODELLO DA FIRMARE è necessario mettere la spunta su:

Il sottoscrittore dichiara ai sensi degli artt. 46, 47 e 76 del D.P.R. 445 del 2000, che i dati riportati nella presente istanza al RUNTS sono veritieri e corrispondenti a quanto personalmente accertato, che le copie dei documenti allegate sono conformi agli originali. (D.P.R. 445 del 2000)

Ora è possibile scaricare la Distinta da FIRMARE DIGITALMENTE

🕁 Scarica modello

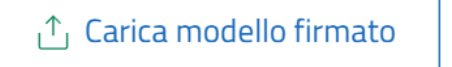

E' un file pdf che deve essere firmato in CAdES e quindi avere l'estensione .pdf.p7m

# IMPORTANTE: IL FILE NON DEVE ESSERE ASSOLUTAMENTE RINOMINATO MA DEVE PORTARE IL NOME DI ORIGINE "DISTINTA\_xxxxxx.pdf"

Una volta firmato il file può essere caricato

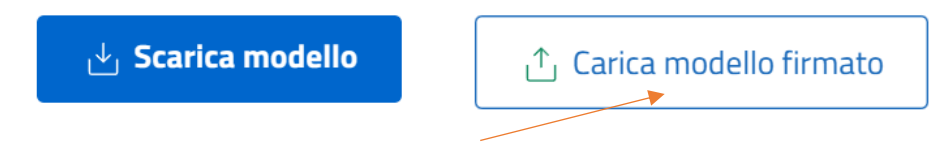

La pratica è ora pronta per essere INVIATA.

La procedura è terminata ora la pratica è stata **INVIATA** ed è presente all'interno della HOME su **LISTA PRATICHE** nel menù di sinistra oppure nella HOME centrale nella voce **PRATICHE INVIATE.** 

| RUNTS                | Registro Unico<br>Nazionale<br>  Terzo Settore                                                                                                    |                                                                                                    |                                                                                                    |                         | 8                                                                                      |                                                       |                                      | ¢                                                       |
|----------------------|----------------------------------------------------------------------------------------------------|----------------------------------------------------------------------------------------------------|----------------------------------------------------------------------------------------------------|-------------------------|----------------------------------------------------------------------------------------|-------------------------------------------------------|--------------------------------------|---------------------------------------------------------|
| <b>A</b><br>Harme    | Benvenuto                                                                                                    |                                                                                                    |                                                                                                    |                         |                                                                                        |                                                       |                                      |                                                         |
| +<br>Richiedi        | Il portale dedicato di presentazio<br>dedicate.<br>Attraverso il portale potrai iscrive<br>Al centro della pagina trovi le prai<br>Inoltre, nel menù a sinistra, ci sor<br>Buon lavoro! | ne delle richieste all'ufficio del l<br>ere un nuovo ente, richiedere m<br>tiche che hai già inviato o quell<br>no le principali funzionalità per i | RUNTS è predisposto per fornire<br>odifiche, depositare atti e bilanc<br>e ancora in bozza.<br>utilizzare la piattaforma. | e visibilità imme<br>i. | ediata degli strumenti e delle l                                                       | funzionalità a te                                     | Consulta la list<br>sul portale publ | ta degli ent<br>Iblico RUNT<br>I <mark>ubblicati</mark> |
|                      |                                                                                                    |                                                                                                    |                                                                                                    |                         |                                                                                        | Inserisci ente                                        |                                      |                                                         |
| Messaggi<br>G        |                                                                                                    |                                                                                                    |                                                                                                    |                         |                                                                                        | Inserisci ente                                        |                                      | во:                                                     |
| Messaggi<br>G        | Ente                                                                                                    | Stato                                                                                                    | PRATICHE INVIATE<br>Data                                                                                                  |                         | Ente                                                                                   | Inserisci ente Codice fiscale                         | Data                                 | во                                                      |
| Hersaggi<br>Feedback | Ente<br>PROVA FORMAZIONE 27<br>OTTOBRE                                                                                                    | Stato<br>Pratica trasmessa                                                                                                    | PRATICHE INVIATE<br>Data<br>26/04/2022                                                                                    |                         | Ente<br>ASSOCIAZIONE<br>FORMAZIONE E-LEARNING                                          | Linserisci ente Codice fiscale 13124238470            | Data<br>15/11/2022                   | BO                                                      |
| Messagg<br>Freedback | Ente<br>PROVA FORMAZIONE 27<br>OTTOBRE<br>PROVA FORMAZIONE 27<br>OTTOBRE                                                                                                    | Stato<br>Pratica trasmessa<br>Pratica trasmessa                                                                                                    | Data           26/04/2022           26/04/2022                                                                            |                         | Ente<br>ASSOCIAZIONE<br>FORMAZIONE E-LEARNING<br>ASSOCIAZIONE<br>FORMAZIONE E-LEARNING | Inserisci ente Codice fiscale 13124238470 13124238470 | Data<br>15/11/2022<br>03/11/2022     | 803                                                     |

La pratica è possibile anche lasciarla in **BOZZA** per eventuali correzioni e recuperarla successivamente. La cosa importante è sempre non cambiare mai il nome del file di DISTINTA.